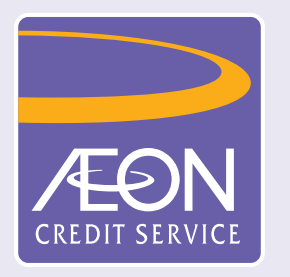

## How to set or change of Personal Identification Number (PIN) in "AEON HK" Mobile App?

| 2 🕅                                                                    | 4         |
|------------------------------------------------------------------------|-----------|
| AEON Visa Credit Card (****8888)                                       |           |
|                                                                        |           |
| Account Balance: HKD 9,010.00 ()                                       |           |
|                                                                        |           |
| Statement Balance 💩                                                    | 5         |
| Due Date 02 Jan 2024   Min. Pay HKD 0.00                               |           |
| Bonus Points<br>P 526,523  Ava. Limit<br>HKD 25,000<br>Limit HKD 5,000 | >         |
| Activate<br>Card Cash<br>Advance Apply Lo                              | ban       |
| Transaction<br>History                                                 | Tromotion |

1. AEON HKモバイルアプリにログオン後、

| 2 🖂                                                                       |                                       |
|---------------------------------------------------------------------------|---------------------------------------|
|                                                                           | []                                    |
| View Card Details                                                         | Set/Change PIN                        |
| Report Lost Card                                                          | Overseas ATM<br>Withdrawal            |
| Statement Balance 💩<br><b>HKD 9,010.00</b><br>Due Date 02 Jan 2024   Min. | Pay HKD 0.00                          |
| Bonus Points > 526,523                                                    | Ava. Limit HKD 25,000 Limit HKD 5,000 |
| Activate<br>Card                                                          | sh<br>ance                            |
| E (S)<br>Transaction Loan<br>History                                      | Insurance Promotion                   |

2. [Set/Change PIN] をタップ

| <                        | Set/Change PIN                                                               | ×        |
|--------------------------|------------------------------------------------------------------------------|----------|
| Person                   | al Information                                                               |          |
| ID Type*                 |                                                                              |          |
| HKID                     |                                                                              | ~        |
| HKID No. (<br>e.g: A1234 | All characters except bracket)*<br>56(7), please input A1234567              |          |
|                          |                                                                              | )<br>()  |
| Date of Bi               | rth *                                                                        |          |
|                          |                                                                              | Ē        |
| • This before            | information is used for identity veri<br>re setting / changing your Card PIN | fication |
|                          |                                                                              |          |

3. ご登録身分証明書の種類(香港IDカー ドまたはパスポート)を選択し、番号を

[Card Settings]をタップ。

入力。生年月日を選択。 香港IDカード番号は、末尾の(カッコ)を 除いたすべての英数字を入力ください。 例)カード番号A123456(7)の場合、 A1234567と入力

| < Set/Change PIN ×                                                                                                    |
|----------------------------------------------------------------------------------------------------|
| Personal Information                                                                                                    |
| ID Type*                                                                                                    |
| HKID ~                                                                                                    |
| HKID No. (All characters except bracket)*                                                                                                    |
| × Verify your Mobile No.                                                                                                    |
| Press "Send Now" to receive a 8-digit<br>authentication code to your mobile no.<br><b>9876</b> ****                                                        |
| If this number is incorrect or disabled, please<br>visit our branch to update the record or call<br>our Customer Service Hotline 2895-6262 for<br>enquiry. |
| Send Now                                                                                                    |
|                                                                                                    |
| Next                                                                                                    |

4. 表示されたご登録携帯電話番号を確認 し、[Send Now]をタップ。

| ✓ Set/Change PIN ×                                                                                  |
|----------------------------------------------------------------------------------------------------|
| Personal Information                                                                                |
| ID Type*                                                                                            |
| HKID v                                                                                              |
| HKID No. (All characters except bracket)*<br>e.g: A123456(7), please input A1234567                 |
| X<br>Please enter your 8-digit<br>Authorization Code<br>The Authorization Code was sent to 9876**** |
|                                                                                                    |
| Resend Code (01:28)                                                                                 |
|                                                                                                    |
|                                                                                                    |
|                                                                                                    |
|                                                                                                    |
|                                                                                                    |
| Next                                                                                                |

5. 携帯電話で受信したAuthorization Codeを入力。

| AEON Vi                                 | sa Credit C                          | ard (****88                       | 388)             |
|-----------------------------------------|--------------------------------------|-----------------------------------|------------------|
| Issuing Dat                             | <b>e</b> 31 Dec 2023                 |                                   |                  |
| New PIN (JCE                            | B Card is 4-digit,                   | the others are 6-0                | digit)*          |
|                                         |                                      |                                   |                  |
| Re-enter New                            | / PIN*                               |                                   |                  |
|                                         |                                      |                                   |                  |
| Remarks                                 |                                      |                                   |                  |
| <ul> <li>The PIN<br/>Service</li> </ul> | l is applicable<br>s provided by     | to the Cash Ac<br>the credit card | lvance<br>in ATM |
| <ul> <li>Do not staff wi</li> </ul>     | disclose your f<br>Il ever ask for y | PIN to anyone<br>your PIN)        | (No AEON         |
| Do not anythin                          | write down yo<br>g usually kept      | ur PIN on the o                   | card or          |
| unythin                                 | g doddify kopt                       |                                   |                  |
|                                         |                                      |                                   |                  |
|                                         |                                      |                                   |                  |
|                                         |                                      |                                   |                  |
|                                         |                                      |                                   |                  |
|                                         |                                      |                                   |                  |

 イオンJCBカードは4桁、それ以外のカード は6桁のPINをご自身にて設定し、[New PIN]と[Re-Enter New PIN欄へ入力。 [Confirm]をタップ。

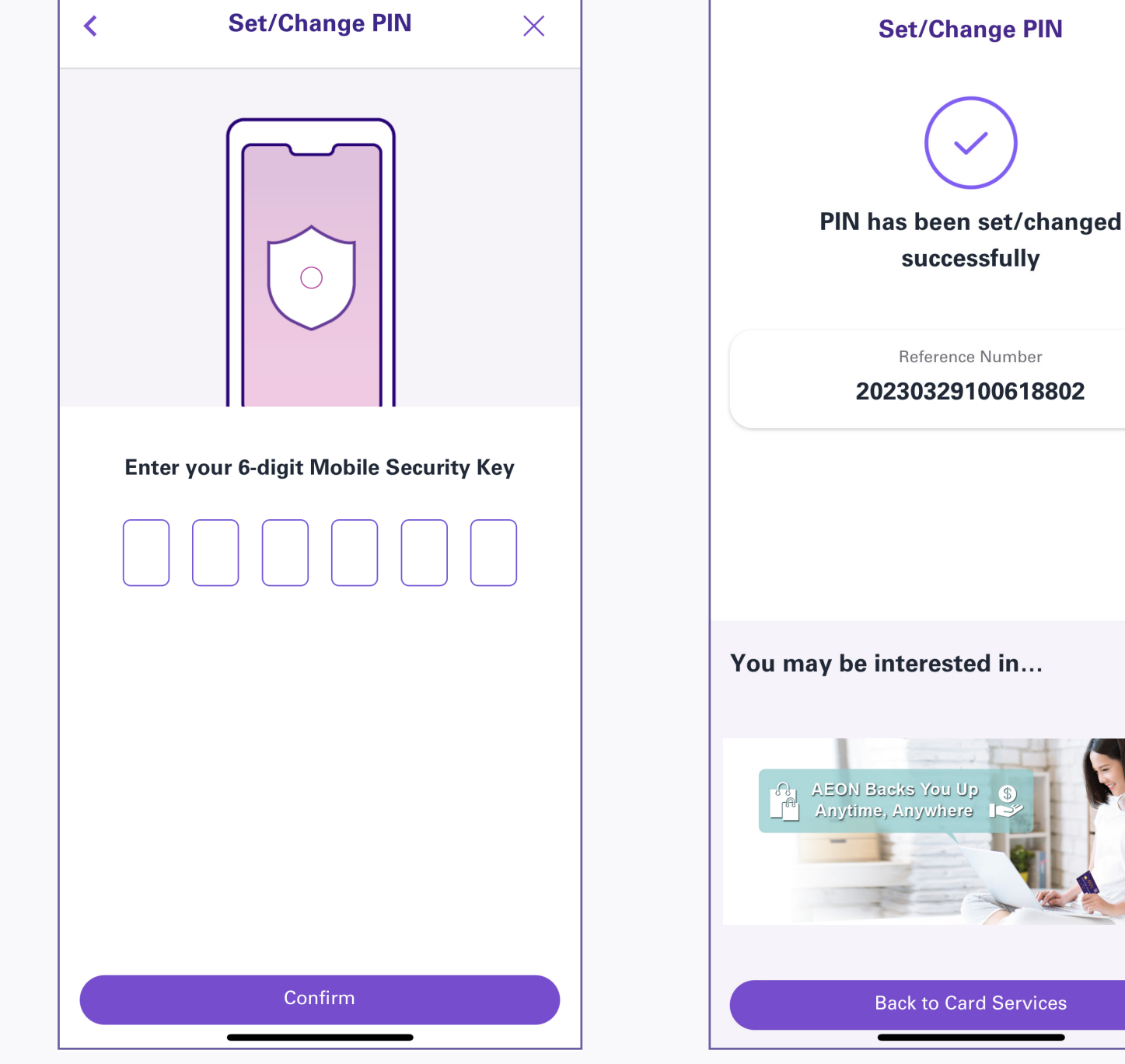

- 7. Mobile Security Keyを入力し、[Confirm] をタップ。
- 8. お手続完了となります。